## How to find Homeroom and Transportation Information

- 1) Go to <a href="https://ps-mo.metasolutions.net/public/home.html">https://ps-mo.metasolutions.net/public/home.html</a>
- 2) Sign into your parent account
- 3) You can view homeroom information by clicking on either Grades & Attendance or My schedule.
- 4) Look for the following icon to determine home room

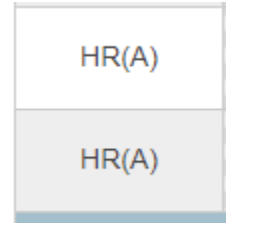

5) To view Transportation information click the Transportation in the left navigation bar

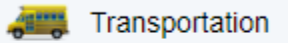

6) Once in the Transportation Screen you can see your child's bus number, pickup / drop off time, and driver.

| - Bus Information AM         |                          |
|------------------------------|--------------------------|
| Morning Bus Info             |                          |
| AM Bus Trip Name:            |                          |
| AM Bus Stop:                 |                          |
| AM Bus Stop (extended):      |                          |
| AM Bus Number:               | 3                        |
| AM Bus Route:                |                          |
| Estimated Pick-Up Time:      | 7:32:00 AM               |
| AM Special Bus Instructions: | Driver - Nathan Weinandy |